# How to Build a Simple Virtual Office PBX System Using TekSIP and TekIVR

This document explains how to build a simple virtual office PBX system using TekSIP and TekIVR. In this example following components are used:

- **VoIP Gateway.** VoIP gateway is used for PSTN interfacing. AudioCodes MP-118 with FXO ports (*Version ID 6.60A.228.011*).
- Soft IP Phone. Xten eyebeam (Version 1.1).
- **TekSIP** (*Version 3.4.7*).
- **TekIVR** (Version 2.3.4).

You can see how virtual PBX components organized on the office LAN in the diagram below:

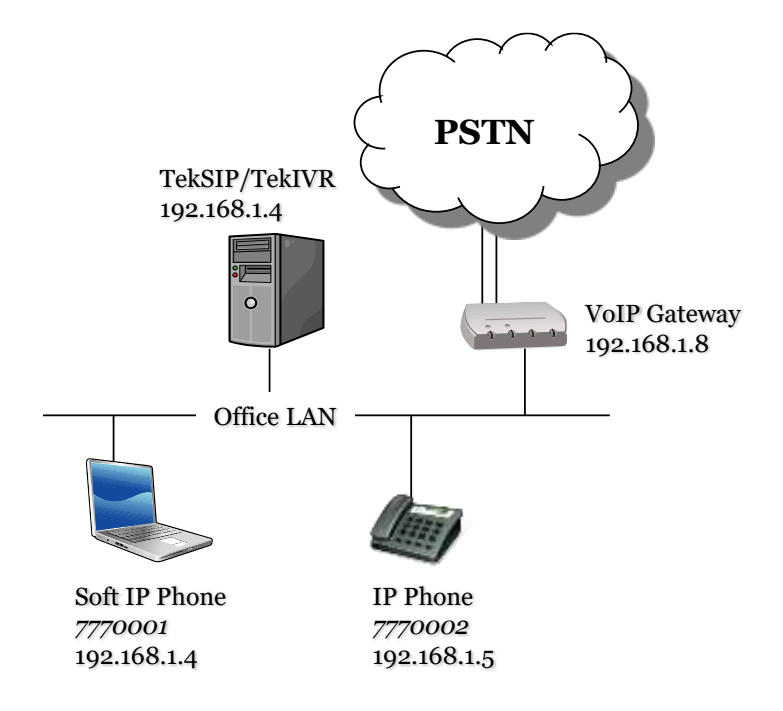

Figure - 1. Sample Topology

IP Phones (*Hard or soft*) on the office LAN can dial each other through TekSIP when they register themselves to TekSIP. You can configure an alternative extension when the extension is not available to answer the call (*Off-line, busy, etc.*) while adding the extension. You can also route calls to recipients not in TekSIP's registration database to a SIP route based on called number. You can route PSTN numbers to voice gateway which has PSTN connections. It's also possible that you can route incoming PSTN to local SIP endpoints. Routing definitions can be made in Routing tab of TekSIP Manager.

# **TekSIP Configuration**

TekSIP configuration is very simple. Select an IP address to be listened from detected IP address list. You do not need change default port number 5060 will be used. Although you should use a DNS registered domain name, in our simple virtual PBX system we can use IP address of SIP Proxy as SIP domain. As we'll use a SIP Gateway, default route type will be SIP UA. You can enable logging optionally. SIP endpoint and session authentication is enabled by default.

| 🤕 TekSIP 3.4 - [192.168.1.4] - 192.168.1.4:5060 – 🗖 🗙                      |
|----------------------------------------------------------------------------|
| <u>File S</u> ervice <u>H</u> elp                                          |
| Registrations Active Sessions Endpoints Routing Application Log Recordings |
| Service Parameters Accounting Authentication Services Counters             |
| Service Parameters                                                         |
| Listen IP Address   Port   Transport : 192.168.1.4 💌 5060 UDP&TCF 💌        |
| TLS Port   Server Certificate : 5061 bke 💌 😭                               |
| SIP Domain : 192.168.1.4                                                   |
| Use External Address : 🔲 ?                                                 |
| UPnP Update Period : 3 vinutes                                             |
| Enable STUN Server :                                                       |
| ENUM Lookup Enabled :                                                      |
| B2BUA for 3xx Responses :                                                  |
| Startup Mode   Logging : Manual   Debug                                    |
| Save Registrations : 🔽                                                     |
| Revert Apply Save                                                          |
| TekSIP Service is started.                                                 |

Figure - 2. TekSIP Configuration

If you choose to use TekSIP with "Authentication Enabled", you need to define SIP endpoints in "Endpoints" tab.

| 🤕 Te                                      | •kSIP 3.4 - [192.168.1.4] - 192.168.1.4:5060 – 🗖 🗙       |
|-------------------------------------------|----------------------------------------------------------|
| <u>F</u> ile <u>S</u> ervice <u>H</u> elp |                                                          |
| Registrations Active Session              | ns Endpoints Routing Application Log Recordings Settings |
| Endpoint                                  | Redirect to Endpoint                                     |
| 🥑 10                                      | None                                                     |
| ee 11                                     | None                                                     |
| <b>6</b> 333                              | TOTO                                                     |
|                                           |                                                          |
|                                           |                                                          |
|                                           |                                                          |
|                                           |                                                          |
|                                           |                                                          |
|                                           |                                                          |
|                                           |                                                          |
|                                           |                                                          |
|                                           |                                                          |
| Enter usemame                             |                                                          |
|                                           |                                                          |
| TekSIP is started. Listening o            | on 192.168.1.4:5060 [Accounting disabled] 🤤 📰            |

Figure - 2. TekSIP Endpoints

## **TekIVR Settings**

You can use TekIVR as a call attendant for incoming calls from PSTN. If you define SIP extensions also in TekIVR and specify TekSIP as a SIP presence server, TekIVR will query presence status of defined extensions. This will enable TekIVR to check extension status prior to transfer a call. You can transfer the call to another extension or request a new extension from the caller. You should have prerecorded audio files or messages to be synthesized by TTS for your IVR scenario;

- A welcome message and request entry for an extension
- A waiting announcement to be played out while transferring the call
- A notification message if dialed extension busy
- A request for a new extension if dialed number is unavailable to receive the call

Basic settings for TekIVR is shown below. Please note that TekSIP account is also defined as a presence server. You should set Startup Mode = Auto. Logging should also be set to "None".

| 3                                                                                                    | TekIVR 2.3 -                          | 192.168.1.4:5070        | - • ×     |
|----------------------------------------------------------------------------------------------------|---------------------------------------|-------------------------|-----------|
| Elle Help  Service Monitor   112 Estensions   22 V  Service   SIP Accounts   Voice Mail    Service Settings | laice Messages 🛛 📽 Settin<br>Counters | 94 🔣 Scenario Editor    |           |
| Listen IP Address   Port                                                                                    | : 192.168.1.4                         | • 5070                  |           |
| Presence Server                                                                                             | : teksip                              | •                       |           |
| Use External Address                                                                                        | : 17                                  |                         |           |
| UPnP Update Period                                                                                          | : 0 .                                 | minutes                 |           |
| Logging   Startup Mode                                                                                      | : Debug 💌                             | Manual                  |           |
| Transfer Method   DTMF Transport                                                                            | SIP REFER                             | RFC 2833                |           |
| Recognition Locale   TTS Voice                                                                              | English (United State *               | Microsoft David Desktop |           |
| Start Minimized                                                                                             | ÷ 17                                  |                         |           |
| HTTP Server<br>Enable HTTP Server<br>HTTP Server Port<br>Login Password                                     | : [*<br>: [8282<br>: [*****           |                         |           |
|                                                                                                    |                                       |                         | 📓 Sare    |
| This condition has been defined before.                                                                     |                                       |                         | Started 🍃 |

Figure - 3. TekIVR Settings

You need to define TekSIP as a SIP account.

| 8                                                                                      | TekIVR 2.3                                                                                       | - 192.168.1.4:5070                                                             | - = ×    |
|----------------------------------------------------------------------------------------|--------------------------------------------------------------------------------------------------|--------------------------------------------------------------------------------|----------|
| Elle Help<br>Service Monitor   517 E<br>Service   SIP Accounts<br>SIP Account Settings | istensions   🖉 Voice Messages 🛛 Settin<br>    Voice Mail   Counters                              | ge   丞 Scenario Editor                                                         |          |
| SIP Accounts<br>teksip                                                                 | Gateway<br>Port<br>Usename<br>Paasword<br>Domain<br>Register<br>Timeout<br>Ernabled<br>Transport | 192,168,1,4<br>5060<br>999<br>••••<br>192,168,1,4<br>Yes<br>3600<br>Yes<br>UDP |          |
| Enter DF acceunt name                                                                  | Gateway<br>Select / set SIP Server for this accou                                                | rts. Enter an IP address or a FQDN.                                            | jai Save |
| This condition has been de                                                             | fined before.                                                                                    |                                                                                | Started  |

Figure - 4. TekSIP account definition in TekIVR

There must be an extension for TekIVR in TekSIP. Extension # 999 is defined for TekIVR in TekSIP. You should also define extensions in TekIVR.

| 8                   |                      | Tek/VR 2.3 - 15                      | 2.168.1.4:5070    |               | - 🗆 🗙          |
|---------------------|----------------------|--------------------------------------|-------------------|---------------|----------------|
| Eile Help           | 19 Edensions & Voice | e Messages   📝 Settings              | 🔏 Scenario Editor | 1             |                |
| Extension           | Malbox Number        | Send to E-mail                       | Enabled           |               |                |
| € 10<br>€ 11        | 20<br>21             | yasin@kaplan.net<br>hanfe.duma@kapla | Yes<br>Yes        |               |                |
|                     |                      |                                      |                   |               |                |
|                     |                      |                                      |                   |               |                |
|                     |                      |                                      |                   |               |                |
|                     |                      |                                      |                   |               |                |
|                     |                      |                                      |                   |               |                |
|                     |                      |                                      |                   |               |                |
|                     |                      |                                      |                   |               |                |
| Etter entermonen (B | Enteremal            | address                              |                   | Yes 💌 🛄 Add/U | odate X.Renove |
| his condition has t | been defined before. |                                      |                   |               | Started 🦪      |

Figure - 5. Extensions in TekIVR

# **TekIVR Scenario**

You need to define prompts to be used in your IVR scenario prior to create your IVR scenario. You can either use TTS or prerecorded audio files (*16 bit, 8 KHz, mono wave*).

| TUTER                                     | 000 1003                                                                                                    |                                                                                                    |  |
|-------------------------------------------|----------------------------------------------------------------------------------------------------|----------------------------------------------------------------------------------------------------|--|
| D<br>1<br>2<br>3<br>4<br>5<br>6<br>7<br>8 | Turina<br>Default<br>Eraty<br>Offine<br>Ordine<br>Bury<br>Thanks<br>GetExtension<br>LeaveMessage<br>Transferring | Welcome: This is a test prompt.<br>C:\Program Ries (x85):Tek(VR:\Prompts':Kaplan<br>Extension: a online<br>C:\Program Ries (x85):Tek(VR:\Prompts':Kaplan<br>C:\Program Ries (x85):Tek(VR:\Prompts':Kaplan<br>C:\Program Ries (x85):Tek(VR:\Prompts':Kaplan<br>C:\Program Ries (x85):Tek(VR:\Prompts':Kaplan<br>C:\Program Ries (x85):Tek(VR:\Prompts':Kaplan |  |
|                                           |                                                                                                    |                                                                                                    |  |

Figure - 6. Prompts in TekIVR

You can create an IVR scenario using TekIVR graphical scenario editor. TekIVR initially has a default IVR scenairo with a Play and Transfer action defined in it. Select Delete  $\bowtie$  tool on tool bar

and delete connection between Play action and Transfer action by clicking on the connection. Please also delete Transfer action by clicking on it.

Click Select Tool on the tool bar. Select Play action in the scenario. Set properties of the Play action.

| le Help<br>Service Monitor   1} Extension                                    | is   🖉 Voice M                            | lessages   [ | 1 Setting | a 📓 So           | enam Edi           | or                     |                      |                  |              |          |
|------------------------------------------------------------------------------|-------------------------------------------|--------------|-----------|------------------|--------------------|------------------------|----------------------|------------------|--------------|----------|
| hompts Scenarios                                                             | dPlay (<br>Play Ex                        | ej Eval d    | Wan E     | #Exec<br>Execute | Q-XFer<br>Transfer | d'Rec<br>Record        | # Synt<br>Synthesise | 5 trat<br>Status | ¥ Edt<br>Ext | *<br>× 0 |
|                                                                              | 471ay                                     |              |           |                  |                    |                        |                      |                  |              |          |
| Called Nun<br>Vaid Days<br>Start Time 00:00<br>End Time 23:59<br>Maxemum 110 | Digt Time<br>Digt Long<br>Prompt<br>Count | out<br>zh    |           |                  |                    | 2<br>2<br>1 Entry<br>1 |                      |                  |              |          |

Figure - 7. First Play action in the scenario

Set Prompt parameter to your welcome message. Click Add Tool on the tool bar and drag and drop following actions to scenario screen; Status, Transfer, Play, Play.

|                                                                                                    |                 | Te         | kIVR 23 | - 192.16   | B.1.4:507 | 10     |            |        |       | - ×           |
|----------------------------------------------------------------------------------------------------|-----------------|------------|---------|------------|-----------|--------|------------|--------|-------|---------------|
| ile Help<br>Service Montor   [1] Extensions<br>Prompts   Scenarios                                               | ) & Voic        | e Messages | 3       | ings 🔝 S   | icenam Ed | tor    |            |        |       |               |
| X 🖒 🔬 👷                                                                                                    | d Play          | +; Eval    | di Wesh | #Exec      | Q-XFer    | d'Rec  | d Synt     | 5 101  | X DOL | 10 14         |
| Scenario Name                                                                                                    | Play            | Evaluate   | Wat     | Execute    | Transfer  | Record | Synthesise | Status | Ext   | XI            |
| Called Nue<br>Vald Days<br>Start Time 00:00<br>End Time 23:59<br>Maximum 1 10                                    |                 |            |         | d<br>DXFer | Ray       |        |            |        |       |               |
| Called Number<br>Specify called number for this<br>scenario                                                      |                 |            |         |            |           |        |            |        |       |               |
| and the second second second second second second second second second second second second second second second | e de la conserv | 6 2107 30  | 0       |            |           |        |            |        |       | ALC: STORE OF |

Figure - 8. Adding other actions

Click Link Tool on the tool bar. Select Play action in the scenario. Drag and drop to Stat action. This will link first play action to Status action.

| Vaice Messages   I Sr<br>ay e2buil <u>a Wain</u><br>ay Evaluate Wat | etings 🕼 Scenato E<br>#Exec (9-XFer<br>Execute Transfer                                                         | dfor                                         | 4 Synt<br>Synthesise                                                                                                    | U Stat<br>Status                                                                                                    | Est                                                                                                    | <u>* *</u><br>× Z                                                                                                    |
|---------------------------------------------------------------------|----------------------------------------------------------------------------------------------------|----------------------------------------------|----------------------------------------------------------------------------------------------------|----------------------------------------------------------------------------------------------------|----------------------------------------------------------------------------------------------------|----------------------------------------------------------------------------------------------------|
| chey                                                                | -2 Play                                                                                                    |                                              |                                                                                                    |                                                                                                    |                                                                                                    |                                                                                                    |
| 4 Stat                                                              | @May                                                                                                    |                                              |                                                                                                    |                                                                                                    |                                                                                                    |                                                                                                    |
| ateration                                                           | Terretorial                                                                                                    | %receiv                                      | ed_digita%                                                                                                    |                                                                                                    |                                                                                                    |                                                                                                    |
| nine Action<br>ffline Action<br>luey Action                         |                                                                                                    | -1<br>-1<br>-1                               |                                                                                                    |                                                                                                    |                                                                                                    |                                                                                                    |
| resion<br>fy an extension to query to                               | s presence status; set %                                                                                        | eceived_dig                                  | ts% to transfe                                                                                                    | r to the us                                                                                                    | er daled num                                                                                                    | ber.                                                                                                    |
|                                                                     | stension<br>Vilne Action<br>Milne Action<br>Iusy Action<br>Iusy Action<br>Fision<br>Ry an extension to query to | CARE AND AND AND AND AND AND AND AND AND AND | Affrestion Strective<br>Value Action -1<br>Jusy Action -1<br>Iusy Action -1<br>resion for query its presence status; set "treceived_dig | Atension <u>Vreceived_digita%</u><br>Atension -1<br>Naine Action -1<br>luey Action -1<br>resion -1<br>resion to query to presence statue; set %received_digita% to transfe | Atension School of the set School of the set Sch | Atension Scher<br>Scher<br>Scher |

Figure - 9. Linking first Play action to Status action.

Click link tool again, click Stat action and drag and drop to Xfer action. TekIVR will transfer the call if dialed extension is available to receive the call after this procedure. You should also specify a prompt in Transfer action properties.

| Remice Montor   150 Extensions<br>Prompts   Scenarios                          | s   🚜 Vaice Mer                                           | ssages   🚀 Sett | ings 👔 Scenario Ed | llor                       |                      |          |     |  |
|--------------------------------------------------------------------------------|-----------------------------------------------------------|-----------------|--------------------|----------------------------|----------------------|----------|-----|--|
| Scenario Name<br>default                                                       | 4Play         s2           Play         Eva               | Eval d Wait     | Evecute Transfer   | & Rec<br>Record            | 4 Synt<br>Synthesise | 4 Status | Est |  |
|                                                                                |                                                           | 6/ SCH 1        |                    |                            |                      |          |     |  |
|                                                                                |                                                           | 4 30H           | d Hay<br>O XFer    |                            |                      |          |     |  |
| Called Nur                                                                     | Extension                                                 | * 30F           | d May<br>Q-XFer    | %ласазім                   | ed_digits%           |          |     |  |
| Called Nun<br>Valid Days                                                       | Estension<br>Online Acts                                  | an              | @Hey<br>OXFer      | %receiv                    | ed_digita%           |          |     |  |
| Called Nun<br>Valid Days<br>Start Time 00:00<br>End Time 23:59<br>Maximum # 10 | Estension<br>Online Acto<br>Offline Action<br>Busy Action | en<br>n         | @ Play             | 2/recsiv<br>-1<br>-1<br>-1 | ed_digita%           |          |     |  |

Figure - 9. Linking Status action to Transfer action

Click link tool again, click Stat action and drag and drop to second Play action twice. This will instruct TekIVR to play a notification message to caller party announcing that called party is unavailable to receive the call.

#### How to Build a Simple Virtual Office PBX System Using TekSIP and TekIVR - KaplanSoft

| le Help<br>Service Montor   🕀 Extensio                                        | rokiVK Z.<br>ns   🖉 Voice Messages   📽 Sett      | a = 192,106,1,400,                | 170<br>tor ]          |                                 |                                  |                   |     |
|-------------------------------------------------------------------------------|--------------------------------------------------|-----------------------------------|-----------------------|---------------------------------|----------------------------------|-------------------|-----|
| Scenario Name                                                                 | C 4Play 12 Eval 4 Wat<br>Play Evaluate Wat       | Albeet OrkFer<br>Execute Transfer | & Rec<br>Record       | 4 Synt<br>Synthesise<br>Synthes | V State<br>Status<br>ise audio b | Ed<br>ased on use | N P |
|                                                                               | 4 Stat                                           |                                   |                       |                                 |                                  |                   |     |
|                                                                               |                                                  | @Play                             |                       |                                 |                                  |                   |     |
| Called Nun<br>Vaid Days<br>Start Time 00:00<br>End Time 23:59<br>Maximum 1:10 | Digit Timeout<br>Digit Length<br>Prompt<br>Count | d Play                            | 0<br>7<br>4 Busy<br>1 |                                 |                                  |                   |     |

Figure - 9. Linking Busy and Offline cases of Stat action to second Play action

Link second Play action to third Play action to request a new extension from the caller.

|                                                                            | TekIVR 2                    | 13 - 192,168,1,4:5070                          |              |        | 3     |    |
|----------------------------------------------------------------------------|-----------------------------|------------------------------------------------|--------------|--------|-------|----|
| ile Help<br>Service Montor   150 Extensio<br>Prompts   Scenatos<br>• • • • | ns   & Vace Messages   # Se | ttings 🕼 Scenario Editor  <br>#Exec QXFer CRec | 4 Spec       | 4 Stat | • Bet |    |
| Scenario Name                                                              | Play Evaluate Wat           | Execute Transfer Recor                         | d Synthesise | Status | Ext   | XI |
|                                                                            | w son                       | @Play<br>SXFer                                 |              |        |       |    |
| Called Nun                                                                 | Digit Timeout               | 0                                              |              |        |       |    |
| Valid Days<br>Start Time 00-00                                             | Digt Length                 | 7                                              | 2            |        |       |    |
| End Time 23:59<br>Maximum # 10                                             | Count                       | 1                                              | 5            |        |       |    |
| Called Number                                                              | Count                       | t a value between 1-30                         |              |        |       |    |
| scenario                                                                   |                             |                                                |              |        |       |    |

Figure - 9. Linking second Play action to third Play action to request a new extension

Finally link third Play action to Stat to check presence status of the new dialed extension.

| ns   🖉 Voice Messages   🗐 Setting                | ga 👔 Scenarto Edit               | or ]                                            |                                                                                                    |                                                                                                    |                                           |
|--------------------------------------------------|----------------------------------|-------------------------------------------------|----------------------------------------------------------------------------------------------------|----------------------------------------------------------------------------------------------------|-------------------------------------------|
| 4 Play ageval a Visit<br>Play Evaluate Wat       | Affeet Oxfee<br>Execute Transfer | Record Sy                                       | 4 Synt 4 S                                                                                                    | tut Ext                                                                                                    | <u>*</u> *<br>× 2                         |
| U Star                                           | d Play                           |                                                 |                                                                                                    |                                                                                                    |                                           |
|                                                  |                                  |                                                 |                                                                                                    |                                                                                                    |                                           |
| Eggl: Tempour<br>Digit Length<br>Prompt<br>Count | Lances                           | 2<br>2<br>6 GetExtern<br>1                      | sion                                                                                                    |                                                                                                    | 3                                         |
|                                                  | ns & Voice Messages & Settin     | ns & Vaice Messages & Settings II Scenario Edit | Reverse and the second of the second of the | Reverse and the second synthesise of the second synthesise of the second synthesise of the second synthesise of the second synthesise of the second synthesise of the second synthesise of the second second synthesise of the second second sec | A Voice Messages Settings Scenario Editor |

Figure - 10. Linking Third Play action back to Status action

# **Soft IP Phone Configuration**

You can use any SIP soft phone in you virtual PBX system. You can see sample configuration for eyebeam:

|                                                                                                    | Settings                                                                                                    |                                       | ×  |
|----------------------------------------------------------------------------------------------------|----------------------------------------------------------------------------------------------------|---------------------------------------|----|
| Choose Setting Category  SIP Accounts  G· 192.168.1.4  G· Add a New SIP Account  · Media · System · User Interface · Diagnostics · License Key | <ul> <li>Enable this SIP account</li> <li>User Details</li> <li>Display Name</li> <li>User name</li> <li>Password</li> <li>Authorization user name</li> <li>Domain</li> </ul> | 10<br>10<br>••••<br>10<br>192.168.1.4 |    |
|                                                                                                    | Domain Proxy<br>Register with domain<br>Use as Outbound Proxy<br>Manual Override Host                                                                                         |                                       |    |
|                                                                                                    | SIP Listen Port                                                                                                    | 8322<br>Clear pro                     | ху |

Figure - 11. eyeBeam Configuration

VoIP Gateway Configuration (AudioCodes MP-118 FX\_FXS)

An AudioCodes MP-118 is used in our Virtual PBX system to interface with PSTN. TekSIP is configured to forward calls to endpoints which are not in registration database to MP-118.

| 2 TekSIP                                  | 3.4 - [192.168.1.4] - 192                    | .168.1.4:5060 – 🗆 🗙                        |
|-------------------------------------------|----------------------------------------------|--------------------------------------------|
| <u>F</u> ile <u>S</u> ervice <u>H</u> elp |                                              |                                            |
| Registrations Active Sessions Er          | ndpoints Routing Application I               | Log Recordings Settings                    |
| Prefix                                    | Gateway                                      | 192.168.1.8                                |
| default                                   | Port                                         | 5060                                       |
|                                           | Туре                                         | SIP UA                                     |
|                                           | Usemame                                      |                                            |
|                                           | Password                                     |                                            |
|                                           | Domain                                       | 192.168.1.8                                |
|                                           | Register                                     | No                                         |
|                                           | Registration Timeout                         | 3600                                       |
|                                           | Remove Prefix                                | No                                         |
|                                           | Enabled                                      | Yes                                        |
|                                           | Transport                                    | UDP                                        |
|                                           | Gateway<br>Select / set gateway for this rou | te. Enter an IP address or a FQDN.         |
| Prefix : Enter a phone number p           | refix or select default                      | ▼ Add Route Celete Route                   |
| TekSIP is started. Listening on 192       | .168.1.4:5060 [Accounting dis                | abled] - [External IP Address : 78.180 🥑 🚲 |

Figure - 12. TekSIP default route

Configure MP-118 FXO\_FXS to route calls to PSTN as follows. You must submit configuration changes, burn to flash and re-start the gateway after the configuration.

| ▼                                |                |          |
|----------------------------------|----------------|----------|
| Use Default Proxy                | No             | <b>v</b> |
| Proxy Name                       | 192.168.1.8    |          |
| Redundancy Mode                  | Parking        | ~        |
| Proxy IP List Refresh Time       | 60             |          |
| Enable Fallback to Routing Table | Disable        | ~        |
| Prefer Routing Table             | No             | ~        |
| Always Use Proxy                 | Disable        | ~        |
| Enable Registration              | Disable        | ~        |
| Gateway Name                     | 192.168.1.8    |          |
| Gateway Registration Name        | 192.168.1.8    |          |
| Subscription Mode                | Per Endpoint   | ~        |
| User Name                        | 20             |          |
| Password                         | ż              |          |
| Cnonce                           | Default_Cnonce |          |
| Registration Mode                | Per Endpoint   | ¥        |

Figure - 13. MP-118 FXS\_FXO, SIP Definitions / Proxy & Registration

## How to Build a Simple Virtual Office PBX System Using TekSIP and TekIVR - KaplanSoft

|   | Hunt Group ID | Channel Select Mode | Registration Mode |
|---|---------------|---------------------|-------------------|
| 1 | 1             | Cyclic Ascending    | Don't Register 🗸  |
| 2 |               | ×                   | ¥                 |
| 3 |               | <b>v</b>            | <b>v</b>          |
| 4 |               | ×                   | ¥                 |

## Figure - 14. GW and IP to IP / Hunt Group / Hunt Group Settings

|   | Channel(s) | Phone Number | Hunt Group ID | Tel Profile ID |
|---|------------|--------------|---------------|----------------|
| 1 | 5-8        |              | 1             | 0              |
| 2 |            |              |               |                |
| 3 |            |              |               |                |
| 4 |            |              |               |                |
| 5 |            |              |               |                |
| 6 |            |              |               |                |

### Figure - 15. GW and IP to IP / Hunt Group / Endpoint Phone Number

|   | Src. Hunt<br>Group ID | Dest. Phone Prefix | Source Phone Prefix | - > | Dest. IP Address | Port | Transport Type   | Dest. IP<br>Group ID | IP Profile<br>ID | Cost<br>Group ID |
|---|-----------------------|--------------------|---------------------|-----|------------------|------|------------------|----------------------|------------------|------------------|
| 1 | *                     | *                  | *                   |     | 192.168.1.4      | 5060 | UDP 🗸            | -1                   | 0                | None 🗸           |
| 2 |                       |                    |                     |     |                  |      | Not Configured 🗸 | -1                   |                  | None 🗸           |
| 3 |                       |                    |                     |     |                  |      | Not Configured 🖌 | -1                   |                  | None 🗸           |

#### Figure - 16. Routing / Tel to IP Routing

|   | Dest. Phone Prefix | Source Phone Prefix | Source IP Address | -> | Hunt Group ID | IP Profile ID |
|---|--------------------|---------------------|-------------------|----|---------------|---------------|
| 1 | *                  | *                   | 192.168.1.4       |    | 1             | 0             |
| 2 |                    |                     |                   |    |               |               |
| 3 |                    |                     |                   |    |               |               |

#### Figure - 17. Routing / IP to Hunt Group Routing

| Gateway<br>Port | Destination Phone<br>Number | Auto Dial<br>Status | Hotline<br>Dial Tone<br>Duration<br>[sec] |
|-----------------|-----------------------------|---------------------|-------------------------------------------|
| Port 1 FXS      |                             | Enable 🗸            | 0                                         |
| Port 2 FXS      |                             | Enable 🗸            | 0                                         |
| Port 3 FXS      |                             | Enable 🗸            | 0                                         |
| Port 4 FXS      |                             | Enable 🗸            | 0                                         |
| Port 5 FXO      | 999                         | Enable 🗸            | 0                                         |
| Port 6 FXO      | 999                         | Enable 🗸            | 0                                         |

Figure - 18. Analog Gateway / Automatic Dialling

| ▼                                            |           |          |
|----------------------------------------------|-----------|----------|
| Dialing Mode                                 | One Stage | *        |
| Waiting for Dial Tone                        | No        | ¥        |
| Time to Wait before Dialing [msec]           | 1000      |          |
| Ring Detection Timeout [sec]                 | 8         |          |
| Reorder Tone Duration [sec]                  | 255       |          |
| Answer Supervision                           | No        | ~        |
| Rings before Detecting Caller ID             | 1         | <b>v</b> |
| Send Metering Message to IP                  | No        | ~        |
| Disconnect Call on Busy Tone Detection (CAS) | Enable    | *        |
| Disconnect On Dial Tone                      | Disable   | ~        |
| Guard Time Between Calls                     | 1         |          |
| FXO Double Answer                            | Disable   | ~        |
| FXO AutoDial Play BusyTone                   | Disable   | ~        |
| FXO Ring Timeout [100 msec]                  | 0         |          |

Figure - 19. Analog Gateway / FXO settings

Cisco is registered trademark of Cisco Systems, Inc. and/or its affiliates in the U.S. and certain other countries.

AudioCodes is trademark of AudioCodes Limited.